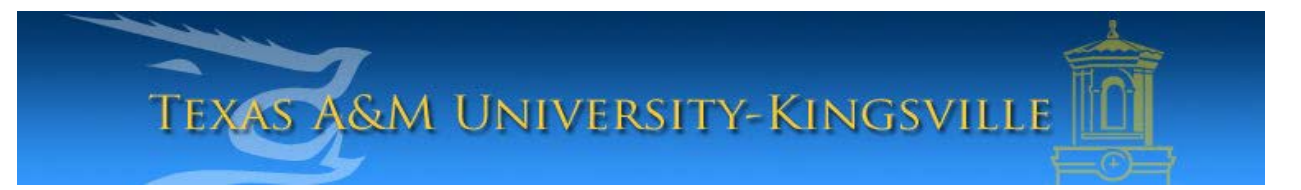

## iTech Helpdesk

Setting Up Student E-Mail on Android

If you require any assistance with these instructions please call the Help Desk at 361-593-4357.

## **Instructions for All Students**

1. Select "Applications".

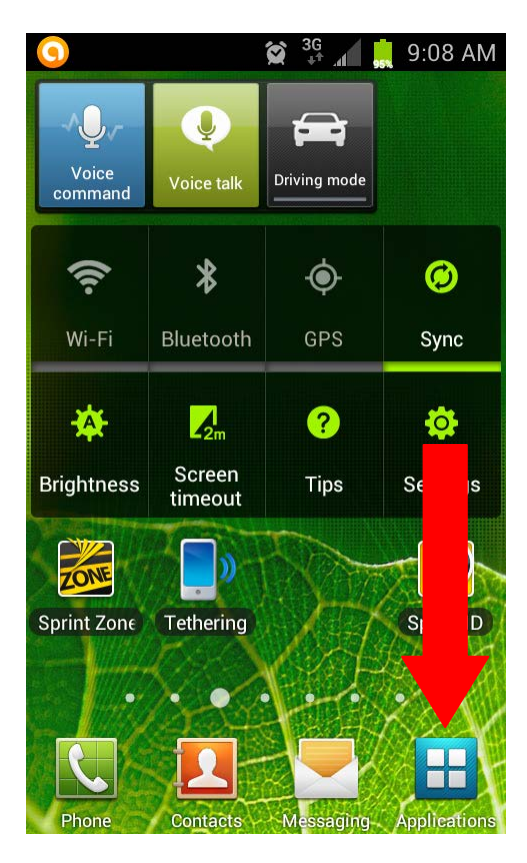

2. Click "Settings".

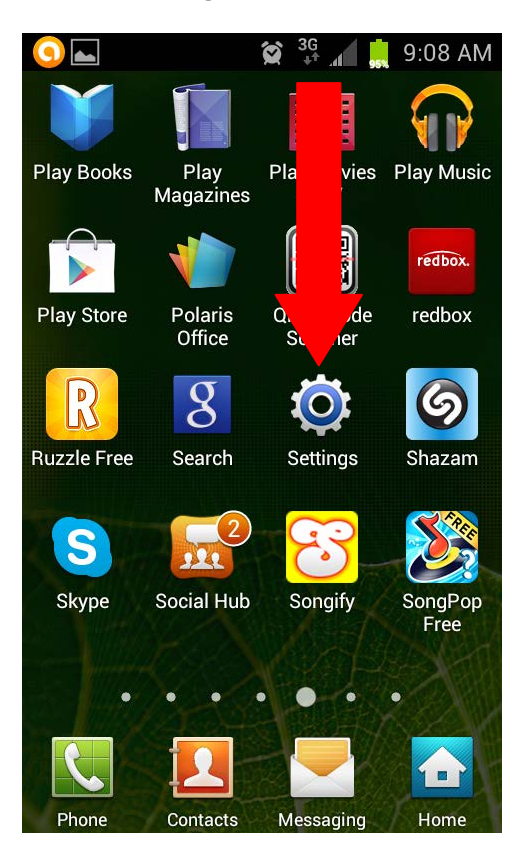

3. Under Settings, select, "Accounts". On some phones, it is located in the General tab.

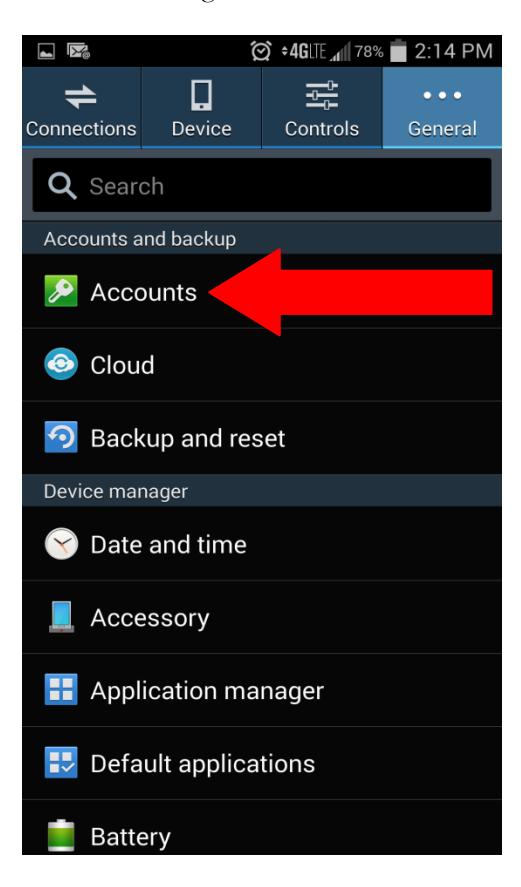

4. Click, "Add Account".

![](_page_2_Picture_1.jpeg)

5. Select "Microsoft Exchange ActiveSync".

![](_page_2_Picture_3.jpeg)

6. Enter your student e-mail address and password. Click **"Manual Setup"**.

![](_page_3_Picture_1.jpeg)

7. On the next screen:

Make sure your domain/username is the same as your email address. The exchange server should read: outlook.office365.com Your SSL secure connection should be checked. Click "Next".

![](_page_3_Picture_4.jpeg)

8. The next screen shows your account options.

Please note: You can change the period to sync your e-mail to all. View your account options, then click, "**Next**".

|                       | 🗭 = 4GLTE 📶 76% 💼 | 11:27 AM |
|-----------------------|-------------------|----------|
| ← Account o           | options           |          |
| Period to sync Emai   | l                 |          |
| 3 days 💌              |                   |          |
| Sync schedule         |                   |          |
| Push 💌                |                   |          |
| Peak schedule         |                   |          |
| Push 👻                |                   |          |
| Emails retrieval size | 2                 |          |
| 10 KB 🔻               |                   |          |
| Period to sync Caler  | ıdar              |          |
| z weeks 💌             |                   |          |
|                       | 1                 |          |
|                       | NEXT              | 0        |

9. The last screen allows you to change your email account name. Click, "Done" to complete setup of your student e-mail account.

![](_page_4_Picture_4.jpeg)

\*Please note: When setting up your email we recommend using your cellular data. Only use wifi if cellular data is NOT applicable.